## Hinkley Triples League Results Entry Instructions

The home page is https://bowlsresultstwo.co.uk/hinckley/index.php

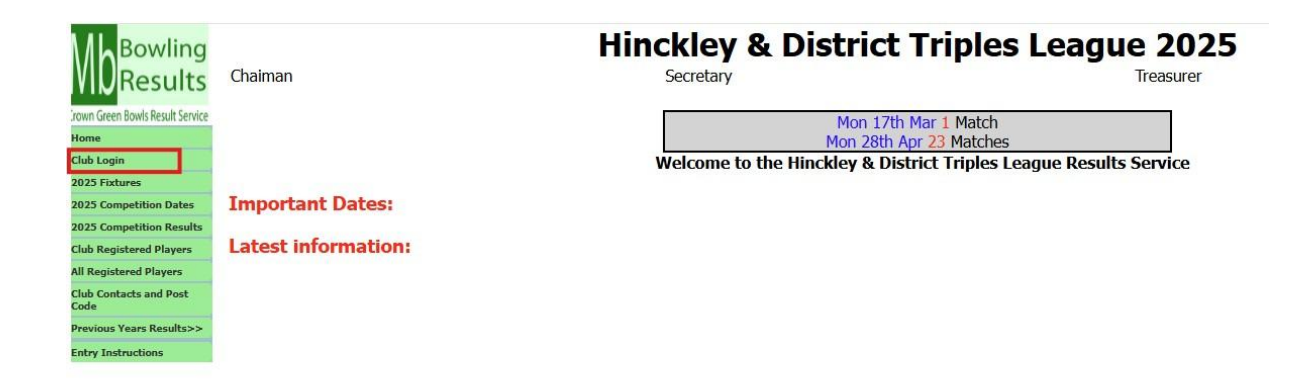

Once at the home page click the button highlighted in the Red Frame.

|          | •      | L |
|----------|--------|---|
| Password |        |   |
| Log In   | Cancel |   |

You will then be asked for your club password please enter into the box highlighted and press the "Log In" button.

## You will then land on your Clubs home Page.

|                                                                               |                                                                             |                                     |               | 7                                   | tínckley & I    | District Triples League 2025 |  |  |  |  |
|-------------------------------------------------------------------------------|-----------------------------------------------------------------------------|-------------------------------------|---------------|-------------------------------------|-----------------|------------------------------|--|--|--|--|
| Ibstock Logged in.<br>You will be logged out when you return to the home page |                                                                             |                                     |               |                                     |                 |                              |  |  |  |  |
| Home                                                                          | ne Club Contacts Registration Numbers Enter or Withdraw Competition Entries |                                     |               |                                     |                 |                              |  |  |  |  |
| Enter you                                                                     | ar results from sel                                                         | ecting the mate                     | h below       |                                     |                 |                              |  |  |  |  |
|                                                                               | T                                                                           | hese are the 1st                    | week's game   | s for Ibs                           | tock            |                              |  |  |  |  |
| If an opp                                                                     | oosing team has er                                                          | elect your team<br>itered the resul | ts you may ch | ow<br>em if there are any mistakes. |                 |                              |  |  |  |  |
| Division 1                                                                    | Mon Mar                                                                     | 17th                                | Ibstock C     | V                                   | Countesthorpe A |                              |  |  |  |  |
|                                                                               |                                                                             | Next v                              | week's matche | es                                  |                 |                              |  |  |  |  |

You will then land on your Clubs Home Page. Fixtures available to enter the results will be displayed. Click on your team's name hyperlink that is highlighted above with the red box.

|                 |              | Hinckley & Dist                  | ríct | Tríples League 20 |
|-----------------|--------------|----------------------------------|------|-------------------|
| Home            | SAVE RESULTS | Club Page Enter<br>Instructions  |      |                   |
| Select Player   | Sc           | Match Date Mon Mar 17th 2025     | Sc   | Select Player     |
| Walk Over       | 0            | Ibstock C For Ag Countesthorpe A | 0    | Walk Over         |
| Unlisted Player | 1            | Match No. 1                      | - 1  | Unlisted Player   |
| Coleman Mick    | 2            | Match No 1                       | 2    | Lead Rink 1       |
| Hancock Angus   | 3            |                                  | 3    | Lead Rink 2       |
| Hibbard John    | 4            | 0 0                              | - 4  | Lead Rink 3       |
| Hinsley Roger   | 5            |                                  | 5    | Skip Rink 1       |
| Measures Neal   | 6            |                                  | 6    | Skip Rink 2       |
| Mellon Joe      | 7            | Match No 2                       | 7    | Skip Rink 3       |
| Phillips Pat    | 8            |                                  | - 8  | Two Rink 1        |
| Picken Ashley   | 9            |                                  | 9    | Two Rink 2        |
| Saunderson John | 10           | 0 0                              | 10   | Two Rink 3        |
| Tonkin Andy     | 11           |                                  | - 11 |                   |
| Towers Royce    | 12           |                                  | 12   |                   |
| Ward Graham     | 13           | Match No 3                       | 13   |                   |
|                 | 14           |                                  | 14   |                   |
|                 | 15           |                                  | 15   |                   |
|                 | 10           | 0 0                              | 10   |                   |
|                 | 17           |                                  | 17   |                   |
|                 | 18           |                                  | 18   |                   |
|                 | 19           | Total Home 0 0 0 Total Away      | 19   |                   |
|                 | 20           | Points For 0 0 Points Against    | 20   |                   |
|                 | 21           |                                  | 21   |                   |
|                 | 22           |                                  | 22   |                   |
|                 | 23           |                                  | 23   |                   |
|                 | 24           |                                  | 24   |                   |
|                 | 25           |                                  | 20   |                   |
|                 | 20           |                                  | 20   |                   |

You are now at the results entry screen.

|                |          |      | 7            | l í s   | AC          | klow & Dist     | rict | Tripleylean     |
|----------------|----------|------|--------------|---------|-------------|-----------------|------|-----------------|
|                |          |      |              |         |             | may q Disc      | m    | ripus ceny      |
| Home           | SAVE RES | ULTS | Club Page    | Ent     | er<br>tions |                 |      |                 |
| Select Player  | Sc       |      | Match Date   | Mo      | n M         | ar 17th 2025    | Sc   | Select Player   |
| Walk Over      |          | 0    | Ibstock C    | For     | Ag          | Countesthorpe A | 0    | Walk Over       |
| nlisted Player |          |      |              | Match   | 1 No 1      |                 | 1    | Unlisted Player |
| oleman Mick    |          | 2    |              |         |             |                 | 2    | Lead Rink 1     |
| hbard John     |          | 4    |              |         | _           |                 |      | Lead Rink 3     |
| nsley Roger    |          | 5    |              | 0       | 0           |                 | 5    | Skip Rink 1     |
| easures Neal   |          | 6    |              |         |             |                 | 6    | Skip Rink 2     |
| ellon Joe      |          | 7    |              | Matel   | No 2        |                 | 7    | Skip Rink 3     |
| illips Pat     |          | 8 –  |              | Iviatei | 1140 2      |                 | - 8  | Two Rink 1      |
| ken Ashley     |          | 9    |              |         |             |                 | 9    | Two Rink 2      |
| inderson John  |          | 10   |              | 0       | 0           |                 | 10   | Two Rink 3      |
| nkin Andy      |          |      |              |         |             |                 | 11   |                 |
| wers Koyce     |          | 13   |              |         | 27.0        |                 | 12   |                 |
| aru Oranam     |          | 14   |              | Matci   | 1 INO 3     |                 | 14   |                 |
|                |          | 15   |              |         |             |                 | 15   |                 |
|                | 1        | 16   |              | 0       | 0           |                 | 16   |                 |
|                | 1        | 17   |              |         |             |                 | 17   |                 |
|                |          |      |              | _       | _           |                 | 18   |                 |
|                |          | 19   | Total Home 0 | 0       | 0           | 0 Total Away    | 19   |                 |
|                |          | 20   | Points For   | 0       | 0           | Points Against  | 20   |                 |
|                |          | 22   |              |         |             |                 | 22   |                 |
|                |          | 23   |              |         |             |                 | 23   |                 |
|                | 2        | 24   |              |         |             |                 | 24   |                 |
|                | 2        | 25   |              |         |             |                 | 25   |                 |
|                |          | 26   |              |         |             |                 | 26   |                 |

First select your home players from the list highlighted with the red box.

|                 |          |       | F           | łί   | nck           | ley & Dísti     | ríct | Tríples Leaq    | ju |
|-----------------|----------|-------|-------------|------|---------------|-----------------|------|-----------------|----|
| Home            | SAVE RES | SULTS | Club Page   | Ent  | ter<br>ctions | )               |      |                 |    |
| Select Player   | S        | c 🚺   | Match Date  | Mo   | n Mai         | r 17th 2025     | Sc   | Select Player   |    |
| Walk Over       | ſ        | U     | Ibstock C   | For  | Aσ            | Countesthorne A | 0    | Walk Over       |    |
| Unlisted Player |          | 1     |             | Mata | h No 1        |                 | 1    | Unlisted Player |    |
| Coleman Mick    |          | 2     |             | Mate | II NO I       |                 | 2    | Lead Rink 1     |    |
| Hancock Angus   |          | 3     |             |      |               |                 | 3    | Lead Rink 2     |    |
| Hibbard John    |          | 4     |             | 0    | 0             |                 | 4    | Lead Rink 3     |    |
| Hinsley Roger   |          | 5     |             |      | _             |                 | 5    | Skip Rink I     |    |
| Measures Neal   |          | 6     |             |      |               |                 | 6    | Skip Rink 2     |    |
| Mellon Joe      |          | /     |             | Mate | h No 2        |                 | 7    | Skip Kink 3     |    |
| Phillips Pat    |          | 3     |             |      |               |                 | 8    | Two Rink I      |    |
| Picken Asniey   |          | 10    |             |      | -             |                 | - 10 | Two Kink 2      |    |
| Tonkin Andr     |          | 10    |             | 0    | 0             |                 | 10   | IWO KIIIK 5     |    |
| Towers Roveo    |          | 12    |             |      |               |                 | 12   |                 |    |
| Ward Graham     |          | 13    |             | Mata | h No 2        |                 | 13   |                 |    |
| Ward Oranam     |          | 14    |             | Mate | n No 5        |                 | 14   |                 |    |
|                 |          | 15    |             |      |               |                 | 15   |                 |    |
|                 |          | 16    |             | 0    | 0             |                 | 16   |                 |    |
|                 |          | 17    |             |      | -             |                 | 17   |                 |    |
|                 |          | 18    | -           |      |               |                 | 18   |                 |    |
|                 |          | 19    | Total Home0 | 0    | 0 0           | Total Away      | 19   |                 |    |
|                 |          | 20    | Points For  | 0    | 0 P           | oints Against   | 20   |                 |    |
|                 |          | 22    |             |      |               |                 | 22   |                 |    |
|                 |          | 23    |             |      |               |                 | 23   |                 |    |
|                 |          | 24    |             |      |               |                 | 24   |                 |    |
|                 |          | 25    |             |      |               |                 | 25   |                 |    |
|                 |          | 26    |             |      |               |                 | 26   |                 |    |

Then select the home rink scores from the highlighted column.

|                 |             | Hínckley & Díst                  | tríct | Tríples League 20 |
|-----------------|-------------|----------------------------------|-------|-------------------|
| Home            | AVE RESULTS | Club Page Enter<br>Instructions  |       |                   |
| Select Player   | Sc          | Match Date Mon Mar 17th 2025     | Sc    | Select Player     |
| Walk Over       | 0           | Ibstock C For Ag Countesthorne A | 0     | Walk Over         |
| Unlisted Player | 1 –         | Matab No 1                       | 1     | Unlisted Player   |
| Coleman Mick    | 2           | Match No 1                       | 2     | Lead Rink 1       |
| Hancock Angus   | 3           |                                  | 3     | Lead Rink 2       |
| Hibbard John    | 4           | 0 0                              | 4     | Lead Rink 3       |
| Hinsley Roger   | 5           |                                  | _ 5   | Skip Rink 1       |
| Measures Neal   | 6           |                                  | 6     | Skip Rink 2       |
| Mellon Joe      | 7           | Match No 2                       | 7     | Skip Rink 3       |
| Phillips Pat    | 8           |                                  | 8     | Two Rink 1        |
| Picken Ashley   | 9           |                                  | 9     | Iwo Rink 2        |
| Saunderson John | 10          | 0 0                              | 10    | Iwo Rink 3        |
| Ionkin Andy     | 11          |                                  |       |                   |
| Towers Royce    | 12          |                                  | 12    |                   |
| Ward Graham     | 13          | Match No 3                       | 13    |                   |
|                 | 14          |                                  | 14    |                   |
|                 | 15          |                                  | 15    |                   |
|                 | 10          | UU                               | 10    |                   |
|                 | 1/          |                                  | 1/    |                   |
|                 | 18          |                                  | 18    |                   |
|                 | 19          | Iotal Home 0 0 0 1otal Away      | 19    |                   |
|                 | 20          | Points For 0 0 Points Against    | 20    |                   |
|                 | 21          | P P                              | 21    |                   |
|                 | 22          |                                  | 22    |                   |
|                 | 23          |                                  | 23    |                   |
|                 | 24          |                                  | 24    |                   |
|                 | 25          |                                  | 25    |                   |

Then select the away players names from the list highlighted.

|                 |              | Hínckley & Díst                  | ríct | Tríples League 20 |
|-----------------|--------------|----------------------------------|------|-------------------|
| Home            | SAVE RESULTS | Club Page Enter<br>Instructions  |      |                   |
| Select Player   | Sc           | Match Date Mon Mar 17th 2025     | Sc   | Select Player     |
| Walk Over       | 0            | Ibstock C For Ag Countesthorpe A | 0    | Walk Over         |
| Unlisted Player | 1            | Match No 1                       | - 1  | Unlisted Player   |
| Coleman Mick    | 2            | Match No I                       | 2    | Lead Rink 1       |
| Hancock Angus   | 3            |                                  | 3    | Lead Rink 2       |
| Hibbard John    | 4            | 0 0                              | - 4  | Lead Rink 3       |
| Hinsley Roger   | 5            |                                  | 5    | Skip Rink 1       |
| Measures Neal   | 6            |                                  | 6    | Skip Rink 2       |
| Mellon Joe      | 7            | Match No 2                       | 7    | Skip Rink 3       |
| Phillips Pat    | 8            |                                  | - 8  | Iwo Rink 1        |
| Picken Ashley   | 9            |                                  | 9    | Two Rink 2        |
| Saunderson John | 10           | 0 0                              | 10   | Two Rink 3        |
| Tonkin Andy     | 11           |                                  | - 11 |                   |
| Towers Royce    | 12           |                                  | 12   |                   |
| Ward Graham     | 13           | Match No 3                       | 13   |                   |
|                 | 14           |                                  | 14   |                   |
|                 | 15           |                                  | 15   |                   |
|                 | 10           | 0 0                              | 10   |                   |
|                 | 1/           |                                  | 1/   |                   |
|                 | 18           |                                  | 18   |                   |
|                 | 19           | Iotal Home 0 0 10tal Away        | 19   |                   |
|                 | 20           | Points For 0 0 Points Against    | 20   |                   |
|                 | 21           |                                  | 21   |                   |
|                 | 22           |                                  | 22   |                   |
|                 | 23           |                                  | 23   |                   |
|                 | 24           |                                  | 24   |                   |
|                 | 25           |                                  | 25   |                   |

And finally select the away rink scores from the highlighted column.

The points will be calculated automatically from the rink scores with 2 points for a rink win and 1 point for a rink draw.

|                 |          | 1               | Нí             | nc          | kley & Dísti    | ríct     | Tríples Leagu   | e 202 |
|-----------------|----------|-----------------|----------------|-------------|-----------------|----------|-----------------|-------|
| Home            | RESULTS  | Club Page       | Ent<br>Instruc | er<br>tions |                 |          |                 |       |
| Select Player   | Sc       | Match Date      | e Mo           | n M         | ar 17th 2025    | Sc       | Select Player   |       |
| Walk Over       | 0        | Ibstock C       | For            | Ag          | Countesthorpe A | 0        | Walk Over       |       |
| Unlisted Player | 1        |                 | Matel          | h No 1      |                 | 1        | Unlisted Player |       |
| Hibbard John    | 2        | Maaguma Naal    |                |             | L and Pink 1    | 2        |                 |       |
| Hinsley Koger   | 3        | Measures Neal   |                |             | Lead Kilk I     | 3        |                 |       |
| ward Granam     | - 2      | Towers Royce    | 12             | 15          | Two Rink 1      | 4        |                 |       |
|                 | 6        | Saunderson John |                |             | Skip Rink 1     | 6        |                 |       |
|                 | 7        |                 | Match          | h No 2      | 2               | 7        |                 |       |
|                 | 9        | Phillips Pat    |                |             | Lead Rink 2     | 9        |                 |       |
|                 | 10       | Hancock Angus   | 12             | 15          | Two Rink 2      | 10       |                 |       |
|                 | 12       | Picken Ashley   |                |             | Skip Rink 2     | 12       |                 |       |
|                 | 13       |                 | Match          | h No 3      | 3               | 13       |                 |       |
|                 | 14       | Tonkin Andy     |                |             | Lead Rink 3     | 14       |                 |       |
|                 | 16       | Coleman Mick    | 12             | 12          | Two Rink 3      | 16       |                 |       |
|                 | 17       | Mellon Joe      |                |             | Skip Rink 3     | 18       |                 |       |
|                 | 19       | Total Home 0    | 36             | 42          | 2 Total Away    | 19       |                 |       |
|                 | 20 21    | Points For      | 1              | 5           | Points Against  | 20 21    |                 |       |
|                 | 22       |                 |                |             |                 | 22       |                 |       |
|                 | 23       |                 |                |             |                 | 23       |                 |       |
|                 | 24       |                 |                |             |                 | 24       |                 |       |
|                 | 25<br>26 |                 |                |             |                 | 25<br>26 |                 |       |

If you are happy with the entry please make sure to save the result by hitting the highlighted "SAVE RESULTS" button.